Paso 1

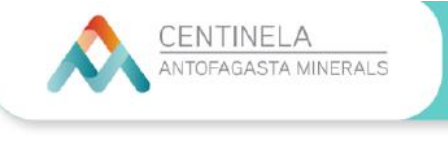

**CAMPUS CENTINELA** Guía de Ingreso al Campus - Alumnos

Para ingresar al Campus Centinela, primero debes dirigirte al link: www.campuscentinela.cl

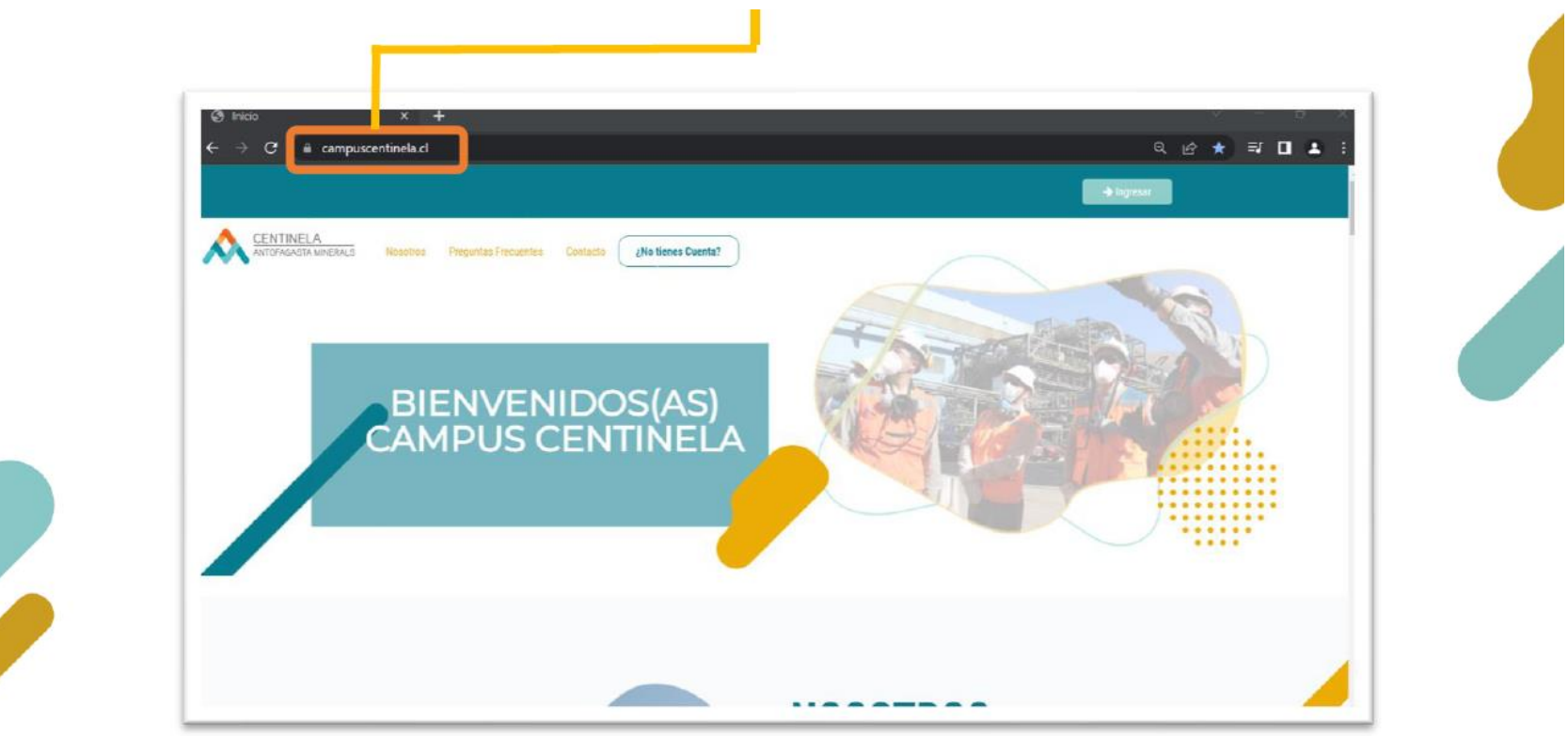

Si tienes Rut nacional, debes seleccionarlo y después indicar tu Rut, con dígito verificador y tu contraseña: los 4 primeros números de tu Rut. Luego haces clic en el botón: **IDENTIFICARSE**.

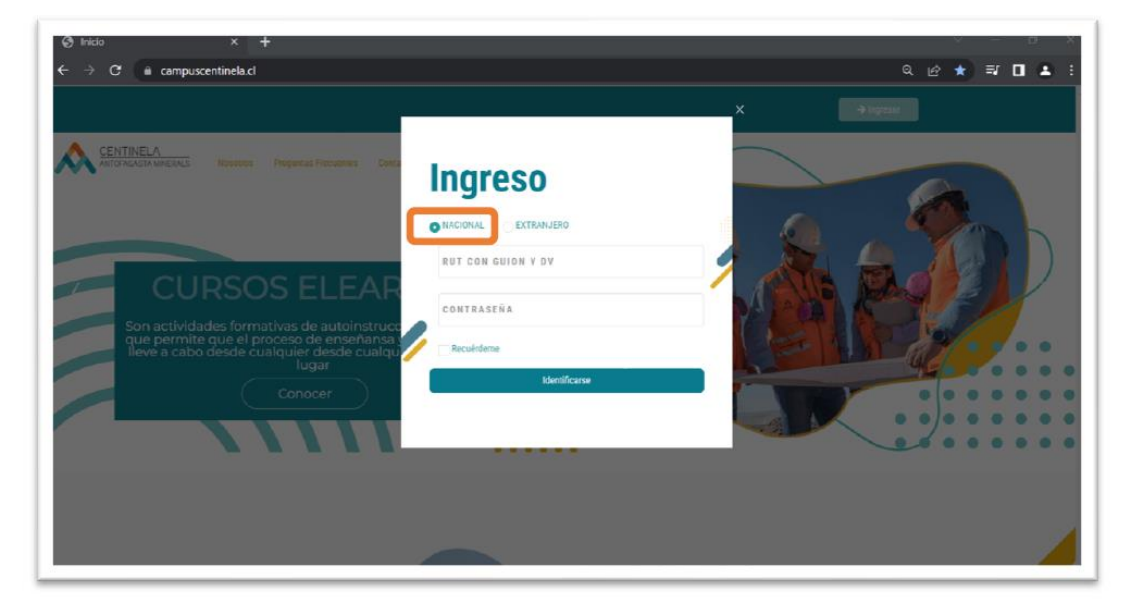

#### Paso 2

En caso que seas extranjero, debes seleccionar esa opción y luego ingresar tu número de documento (pasaporte) con minúsculas y tu contraseña: los primeros 4 dígitos (números o letras en minúscula).

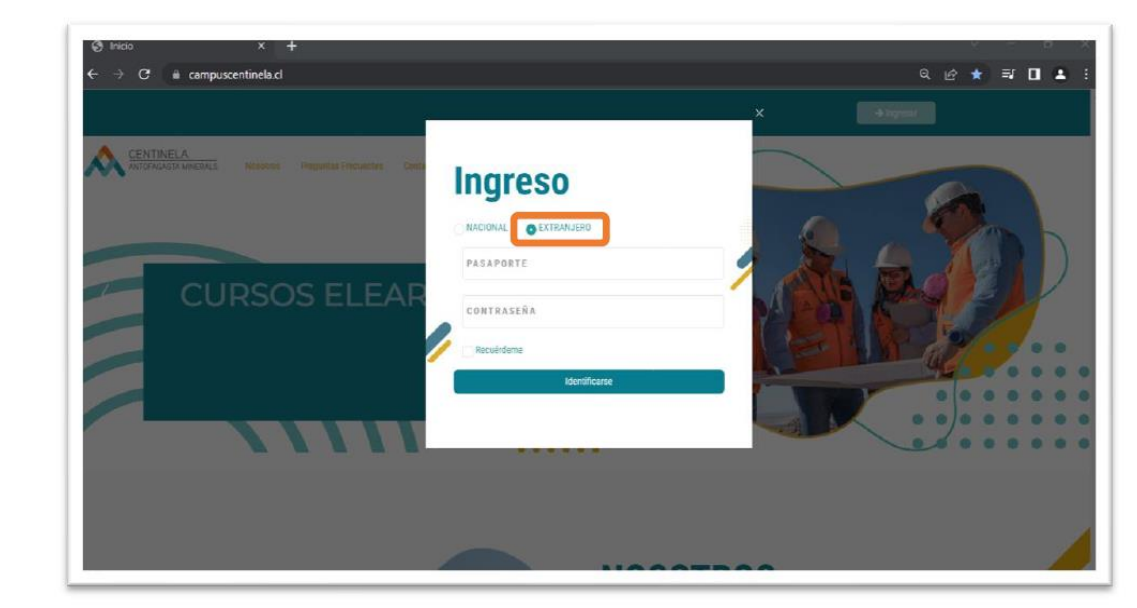

Paso 3

Una vez dentro del Campus, te encontrarás con esta pantalla:

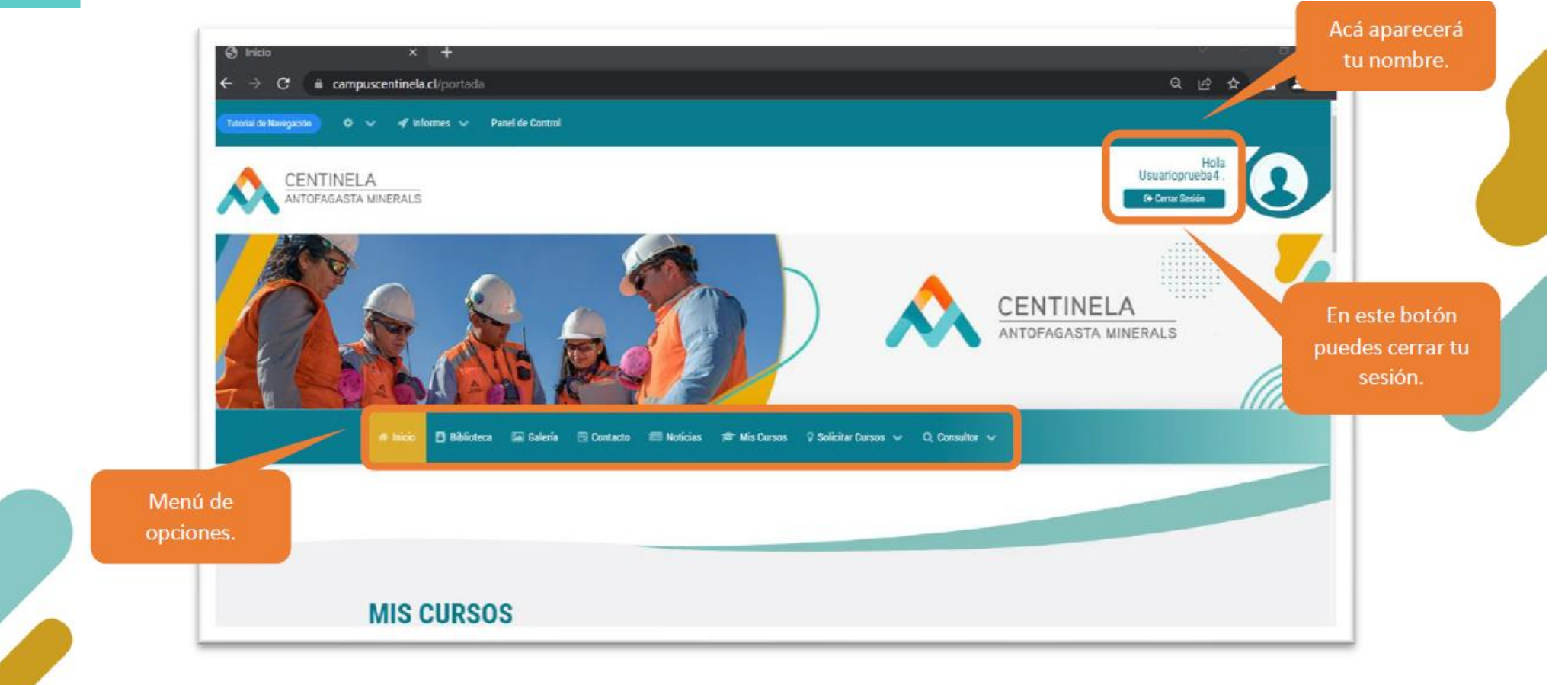

Paso 4

En el menú, debes dirigirte a la opción SOLICITAR CURSOS, SOLICITAR E-ELEARNING

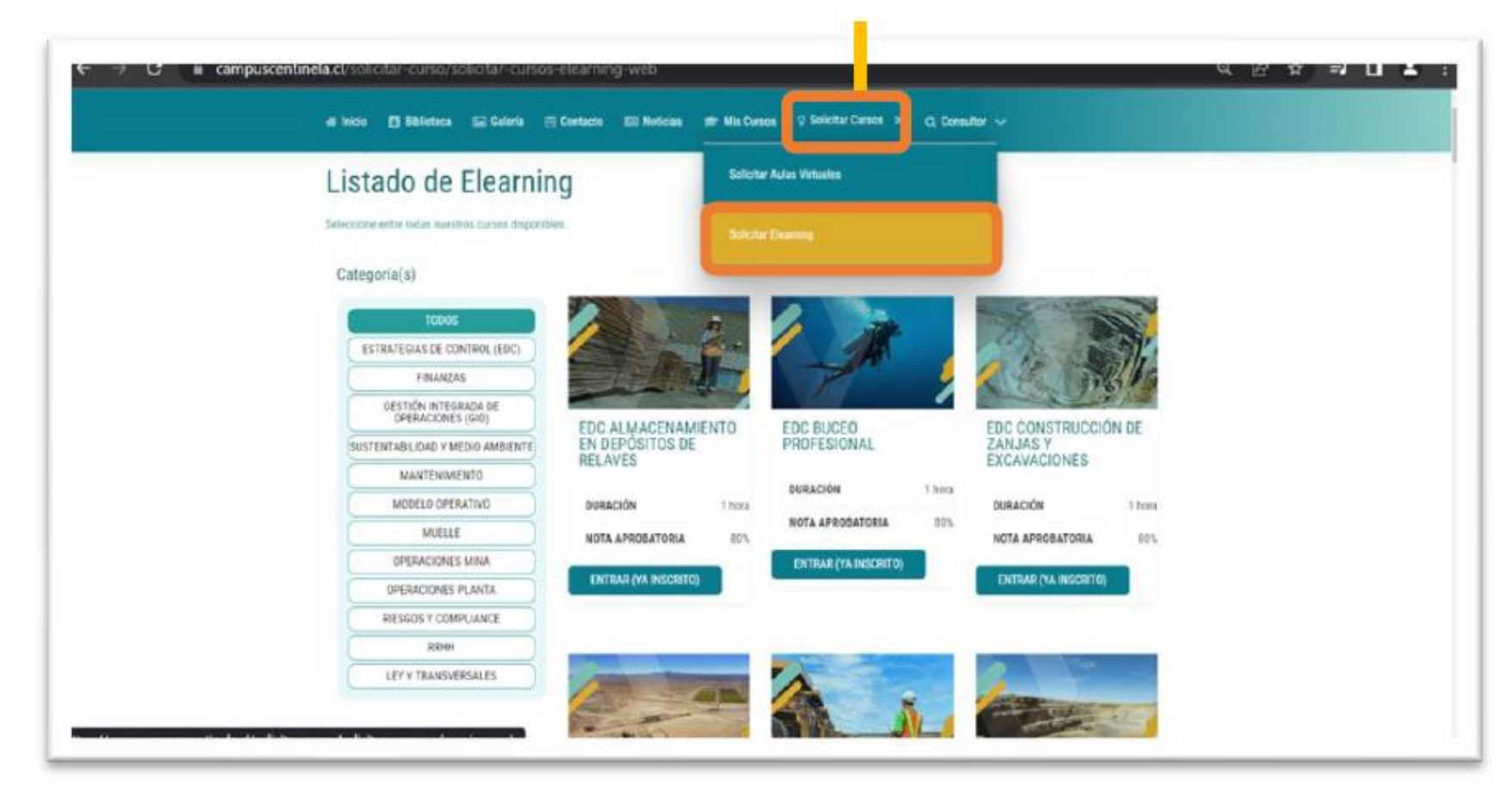

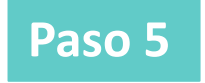

Las inscripciones son automáticas, por lo que sólo debes hacer clic en **INSCRIBIR CURSO** y éste se cargará en tu perfil.

Seleccione entre todas nuestros cursos disponibles.

Categoría(s)

TODOS ESTRATEGIAS DE CONTROL (EDC) **FINANZAS GESTIÓN INTEGRADA DE OPERACIONES** (GIO) OM CONTROLADOR DE OM GEOTECNIA OM PROCEDIMIENTO ACCESO A ZONAS DE **OPERATIVA BÁSICA** LOCAL DE EMERGENCIA SUSTENTABILIDAD Y MEDIO AMBIENTE **RIESGO DE CAÍDA DE** ROCAS MANTENIMIENTO DURACIÓN 1.5 horas DURACIÓN 1 hora MODELO OPERATIVO DURACIÓN 1 hora NOTA APROBATORIA NOTA APROBATORIA 80% 80 MUELLE NOTA APROBATORIA 80% **OPERACIONES MINA INSCRIBIR CURSO INSCRIBIR CURSO OPERACIONES PLANTA INSCRIBIR CURSO RIESGOS Y COMPLIANCE** RRHH LEY Y TRANSVERSALES OM SISTEMA DE ALERTA DE COLISIÓN CAS10 DURACIÓN 1 hora NOTA APROBATORIA 80% **INSCRIBIR CURSO** 

Y la parrilla de los curso e-learning que tienes disponible (hechos o por hacer).

Paso 6

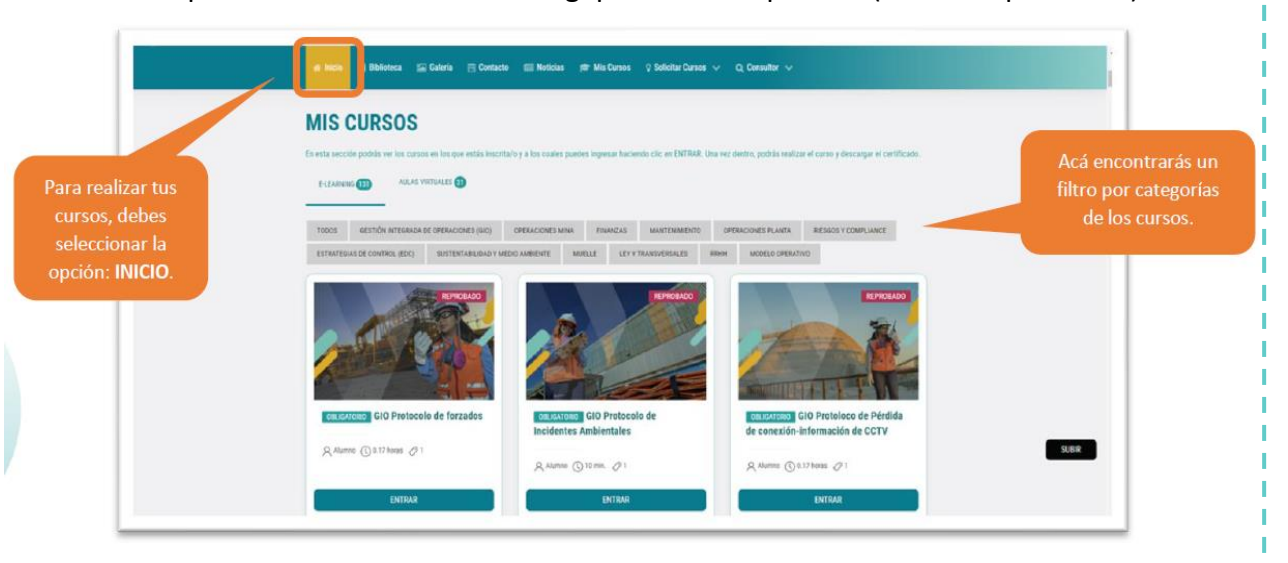

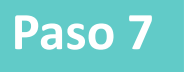

#### Para realizar un curso sólo debes seleccionar la categoría y luego hacer clic en ENTRAR:

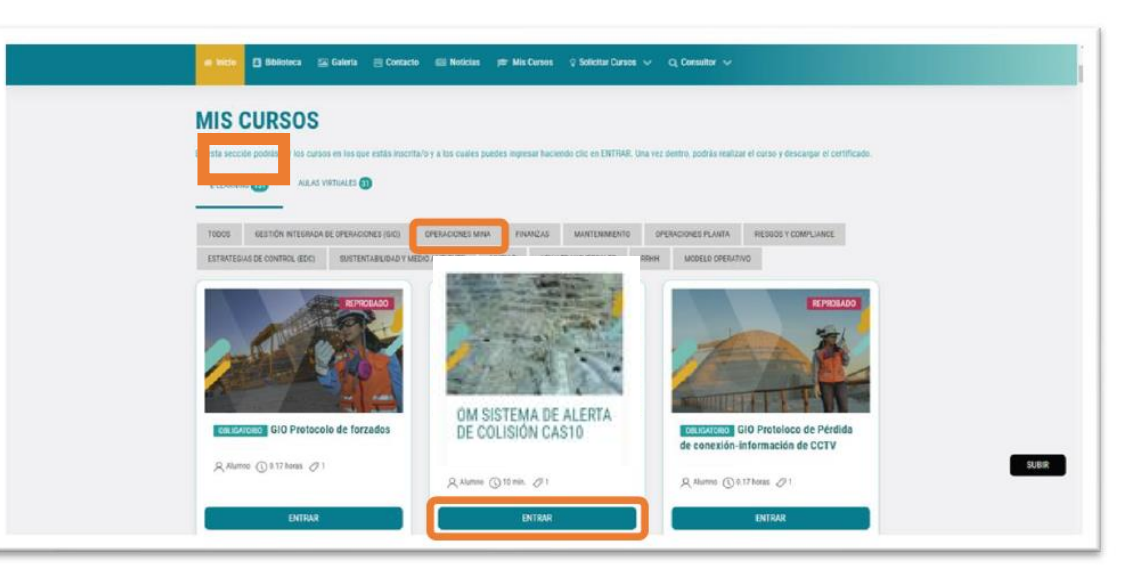

#### Paso 8

Una vez dentro del curso, encontrarás una breve descripción de éste. Para comenzar debes seleccionar el botón **ENTRAR**:

<page-header>

#### Consultas

#### soporte.centinela@emdstudio.cl